How to create a calendar invite within O365 webmail.

Step one. Open O365 webmail. [https://outlook.office365.com/mail] If you are not logged into the O365 Environment you may be prompted for credentials.

|    | AFF AIR FORCE        |      | Outlook 🔎 Search                                  |                                                |                                              | s 🛱                   | ф<br>Ф         | ?    | 5           |   |
|----|----------------------|------|---------------------------------------------------|------------------------------------------------|----------------------------------------------|-----------------------|----------------|------|-------------|---|
| ≡  | New message          | Dele | ete 🖻 Archive 🛇 Junk 💛 🚿 Swe                      | rep 🗈 Move to 🗸 🖉 Categorize 🗸                 | Snooze > り Undo …                            |                       |                |      | Salar Uplan |   |
| >  | Favoritan            |      | Index *                                           |                                                |                                              |                       |                |      | filter -    |   |
| -  | Fulders              | .0   | House, Douglas R 12 Cal USAF US =1                | 35 has the haloer (73). Good Startin, Se       | et from Mail for Windows 32 From             | Gilosch, Bryan        | E USAF USA     |      | 1114.005    |   |
| -  | inter 1              |      | Vesterday                                         |                                                |                                              |                       |                |      |             |   |
| 1  | Date:                | . 0  | Bryan Gillowch                                    | Bran Cammings reply and dig sign purcha        | <ul> <li>No previou is available.</li> </ul> |                       |                |      | 144.027.098 |   |
| 34 | Sent Nerro           | · 0  | Gibrach, Bryan E USAF USAFA DR.DF.                | COMCAST also with to find roadser. Bryan L     | Gillench Knowledge Manager Dear              | of facility 216       | e fairchile Dr | я.,  | 14110194    |   |
|    | Datend Items N       |      | Gibrach, Repart I GS 1 $\equiv$ 12 $$ 12 $$ 12 $$ | Pass and ID Carrier 333-0462 Struct 5. 028     | each Knowledge Maraghe Dear of I             | faculty 2254 Tai      | enter de Rea   | en., | 54.112.00   |   |
|    | Just Brail 1         | · 0  | Gibrach, Bryan EUSAF USARA DI-DK.                 | Corrected windows readile in 323. Role has the | a key to the room. Bryan I. Gillrech         | Eccalizing Ma         | rope Dear      | Ø.,  | 744 731 488 |   |
| -  | Archive              |      | Last week                                         |                                                |                                              |                       |                |      |             |   |
| -  | Notes                | . 0  | Bryan Gibrech                                     | (No subject): Incom ACON WERETER (BIN)         | to Everyone 2.12 PM https://double           | kern control logist f | ion HODE       | H    | Mar. 1712   |   |
|    | Accurate             |      | This marsh                                        |                                                |                                              |                       |                |      |             |   |
|    | Conservation Hat.    |      | Howe, Drughes & to Cut USAF USAFA                 | 55 hairing Expectation Management Col          | Secondard, Mr. Roules, and Mr. G.            | Brooth, Liberty In    | al the opposi  |      | 1041718     |   |
|    | Digital Signage Pr., |      | Last munith                                       |                                                |                                              |                       |                |      |             |   |
|    | Good lefts           | . 0  | Michael Cancy 1                                   | Tubet #2843 ( Interactive Content . Your re-   | part (4284) has been reviewed by             | support hears.        | Michael Car    |      | 1.11.010    |   |
|    | Personal             |      | May                                               |                                                |                                              |                       |                |      |             |   |
|    | RUS Frenchs          | . 0  | Arreya Digital Signage Suite                      | Free Resources and New Products for Your       | Areya digital signage Digital Core           | aret for Jurse, 74    | er Teatures,   | ist  | 1.000       |   |
|    | i x² √               | .0   | Michael Centy Pj                                  | Total 42788 (Taining Opportunities You         | request (42788) has been reviewed            | Thy suggested have    | en. Michael (  | h.,  | 10100       | - |

Step two: Select "Calendar Icon" at the bottom of left pane.

|            |                      |      | Outlook 🔎 Search                                      |                                                         | S 🗘 D 🕸                                               | ? 🖘 🌘                 |
|------------|----------------------|------|-------------------------------------------------------|---------------------------------------------------------|-------------------------------------------------------|-----------------------|
| =          | New message          | Dele | ete 🖻 Archive 🚫 Junk 🗸 🚿 Swe                          | ep 🗈 Move to 🗸 🖉 Categorize 🗸 🕚 Snooze                  | ✓ り Undo …                                            | NAL DE LE DANS CARACE |
| $^{\circ}$ | Favoritas            |      | Index *                                               |                                                         |                                                       | Albert -              |
| -          | Fulders              | 10   | Hence, Decepter R $\cong$ Call USAF USz $\rightarrow$ | 35 Train the Trainer (73) Great Parels, Sect From Hall  | For Windows 10 From Gillowith, Byper E USAF USAF      |                       |
|            | inter 1              |      | Noterlay                                              |                                                         |                                                       |                       |
| 1          | Date                 | . 0  | Bryan Gillouch                                        | Bran Cammings reply and dig sign purchase. No previ-    | ter's analogie.                                       | 744.027.094           |
| -          | Sent Renn            | 0    | Gibrach, Bryan E USAF USAFA DR.DK.                    | COMCAST site statt to find reader. Byon 5. Gillowsh Kin | owledge Manager Dean of Faculty 2254 Fairchild Dr.    | A., 141103            |
|            | Deleted Nerva M      |      | Gillewith, Repard 45-1 $\pm~\pm~7^\circ~=$            | Pass and ID Caritar 213-0442 Bryan L. Gillmich Knowle   | edge Maringhe Dean of Faculty 2054 Fairchild Dr. Root | n., Sactions          |
| 0          | Just Erral 1         | · 0  | Gibrech, Bryan EUSAFUSARA DI, DF.                     | Constant window reader in 323. And has the log to the   | room Bryan I. Gillrech Knowledge Managar Dean of      |                       |
|            | decision.            |      | Last week                                             |                                                         |                                                       |                       |
| -          | Notes                |      | Bryan Gillmech                                        | No subject these ASON WERETER (BM) to Longerout         | 210 PM https://doubler.com/http://www.JADON W         | E. 36111              |
|            | Accounts             |      | This manth                                            |                                                         |                                                       |                       |
|            | Conservation Hot .   | 0    | Howe, Dougles 8 to Cut USAF USAFA                     | 95 Naining Espectation Management. Col Secondard,       | M. Husler, and M. Giltreit, I have had the opport     |                       |
|            | Digital Signaps Pr., |      | Last munith                                           |                                                         |                                                       |                       |
|            | Good Infe            | .0   | Michael Cancy 1/2                                     | Tubet 42842 (Interactive Content: Your request (4284)   | ) has been reviewed by support team. Michael Care     | ·                     |
|            | Personal             |      | May                                                   |                                                         |                                                       |                       |
|            | RUS Family           | . 0  | Arreys Digital Signage Suite                          | Free Resources and New Products for Your Arreys digits  | el signage. Digital Content for Jane, New Features, S | d                     |
|            | 🖽 x <sup>a</sup> 🖉   | .0   | Michael Carry 12                                      | Tobet 42788 (Taining Opportunities: Your impact (42     | (188) has been on-investilly suggest been. Michael () | A. 10000 .            |

Step Three: Select "New Event".

|                    |                                                                                                    | Outlook             | 9 Search                                    |                                        |                                                                |                                                                                            |                                                                                                    |                       | s 🕫 Q       | @? ସ                                                  |
|--------------------|----------------------------------------------------------------------------------------------------|---------------------|---------------------------------------------|----------------------------------------|----------------------------------------------------------------|--------------------------------------------------------------------------------------------|----------------------------------------------------------------------------------------------------|-----------------------|-------------|-------------------------------------------------------|
| Ξ                  | New event                                                                                                    | 🗊 Today 个           | ↓ July 2020                                 | ~                                      |                                                                |                                                                                            |                                                                                                    |                       | 🛗 Month     | <ul><li> 必 Share 品 Print </li></ul>                   |
| $\sim$             | July 2020 $\uparrow \downarrow$                                                                                                    | Sunday              | Monday                                      | Tuesday                                | Wednesday                                                      | Thursday                                                                                   | Friday                                                                                                    | Saturday              | Wed, Jul 22 | 62"                                                   |
| S<br>28<br>5<br>12 | M         T         W         T         F         S           29         30         1         2         3         4           6         7         8         9         10         11           13         14         15         16         17         18 | 3an 28              | 29<br>825.86798722                          | 10<br>Internet (2)<br>I Tri Acaberg A  | Auf 1<br>E mir DPL son für<br>Kill auf PRL 127                 | a<br>Record Product (2)<br>Record Danis (2)                                                | B<br>Roll and Park 1 (2)<br>Roll and Barly (2)<br>S 11 Per Parkings                                                                                                    | 4<br>315 00 000 22    | anne Salar  | er Comparison for Lect<br>if<br>Front Office Huddle   |
| 19<br>26<br>2      | 20 21 22 23 24 25<br>27 28 29 30 31 1<br>3 4 5 6 7 8<br>Add calendar                                                                                                    | 1<br>HEATING 2      | e<br>Rocanstan (2)<br>Rocanstan (2)         | 7<br>Rocker Period<br>Rocker Period    | a<br>Rota and Post (2)<br>Rota and Roday (2)<br>Rota and Roday | ni ni ni ni co                                                                             | NE RECEIVENCE<br>RECEIVENCE<br>RECEIVENCEI<br>RECEIVENCEI<br>RECEIVENCEI<br>RECEIVENCEI<br>RECEIVENCEI<br>RECEIVENCEI<br>RECEIVENCEI<br>RECEIVENCEI<br>RECEIVENCEI<br>RECEIVENCEI<br>RECEIVENCEI<br>RECEIVENCEI<br>RECEIVENCEI<br>RECEIVENCEI<br>RECEIVENCEI<br>RECEIVENCEI<br>RECEIVENCEI<br>RECEIVENCEI<br>RECEIVENCEI | n<br>bitminet<br>d    |             | n 17<br>DF IT Status Update<br>tests forent (1911), 2 |
| ~<br>0             | My calendars                                                                                                    | NI<br>RECEIPTING CO | 11<br>Kernerner (2)<br>kernerner (2)        | M<br>REALIZED                          | 15<br>RECEIPTION CO                                            |                                                                                            | 17<br>830.00790.127<br>111.007940.27                                                                                                    | 18<br>312 80 806 22   |             | These results                                         |
| 0                  | United States holid                                                                                                    |                     | Line Audity-Cl                              |                                        | to see them 6.22                                               | 210 Per Balling I                                                                          | 11 AM Teams Inc.                                                                                                    |                       | LALING BARN | Data Sharing                                          |
| 0                  | Birthdays                                                                                                    | u<br>REMARKS        | 20<br>201 Alia Per 127<br>201 Alia Della 22 | an<br>Annar Mai (2)<br>Annar Maij (2)  | MII OW<br>Employee                                             | 21 Co<br>Roll and Policy 22<br>Roll and Barly 22<br>Roll and Barly 22<br>Roll and Barly 22 | ja Co<br>kon an kon<br>kon an kon (C)                                                                                                    | a .<br>Kanada a       |             |                                                       |
|                    | Df 000 DHas<br>Df Ausberg Tread.                                                                                                    | 25                  | an an an 12<br>Na mar an 12<br>Na mar ang 2 | an<br>Kalan Peri (2)<br>Kalan Peri (2) | 20<br>RECEIPTED<br>RECEIPTED                                   | N<br>KENTRED<br>KENTRED                                                                    | an<br>Kalan Pan (2)<br>Kalan Tanj (2)                                                                                                    | Aug 1<br>RECORDING CO |             |                                                       |
|                    | ш <u>х</u> , «                                                                                                    |                     |                                             |                                        |                                                                |                                                                                            |                                                                                                    |                       | Leu         |                                                       |

Step four: Fill out required information to create invite and select "Save". Of note, Professors and Advisors may have two email addresses (EDU and afacademy.af.edu). Use the address(es) provided in the syllabus or is provided by the Professor or Advisor as their preference. Additionally, if you desire to have a Teams video meeting you select the drop down "Add Online Meeting" and then select "Teams Meeting".

|              |                                                          |                                 |                |                                     | L'X    |
|--------------|----------------------------------------------------------|---------------------------------|----------------|-------------------------------------|--------|
|              | Save 📋 Discard 📑 Scheduling Assistant 🔤 Busy 🗸 📿 Categor | ize \vee 🏾 🗜 Response options 🗠 |                |                                     |        |
|              | Calendar 🗸                                               |                                 | $\leftarrow -$ | → Wed, July 22, 2020                | $\sim$ |
| •            | Add a title                                              |                                 | 11 AM          | 11:00 AM - 11:30 AM You are uparate |        |
| 8            | Invite attendees                                         | Optional                        | 12 PM          |                                     |        |
| Ŀ            | 7/22/2020                                                | 1 🗸 🧕 All day 💽                 | 1 PM           |                                     |        |
| $\mathbb{C}$ | Repeat: Never 🗸                                          |                                 | 2 PM           |                                     |        |
| Ø            | Search for a room or location                            | Add online meeting $\checkmark$ | 3 PM           |                                     |        |
| Ü            | Remind me: 15 minutes before $ \smallsetminus $          | Teams meeting                   | 4 PM           | Teams Data Sharing                  |        |
| =            | Add a description or attach documents                    |                                 | 5 PM           |                                     |        |
|              | û∨ 📾 🥚 🏠                                                 |                                 | 6 PM           |                                     |        |
|              |                                                          |                                 |                |                                     |        |
|              |                                                          |                                 |                |                                     |        |

Step five: Confirm Teams video meeting information is present in calendar invite. Go to calendar and then double click invite and verify meeting details are present.

|                                                                      | C >                                     |
|----------------------------------------------------------------------|-----------------------------------------|
| 🖉 Edit 🖾 Cancel 🔲 Reply all 🗠 🚾 Busy 🗸 🖉 Categorize                  | <ul> <li>✓ …</li> </ul>                 |
| Test Calendar Invite                                                 | 呛 Join Teams meeting                    |
| <ul> <li>Wed 7/22/2020 11:00 AM - 11:30 AM</li> <li></li></ul>       | Organizar<br>() Gibrach, Bryan E USAF U |
| $\textcircled{0}$ Remind me: 15 minutes before $\checkmark$          | b ∨ Didn't respond t                    |
| This is a test of for the Teams Meeting calendar invite.             | Resident, Arthory & Cv<br>Argunal       |
| Join Microsoft Teams Meeting                                         |                                         |
| +1 970-462-9197 United States, Grand Junction (Toll)                 |                                         |
| Conference ID: 379 550 591#                                          |                                         |
| Local numbers   Reset PIN   Learn more about Teams   Meeting options |                                         |
|                                                                      |                                         |
|                                                                      |                                         |
|                                                                      |                                         |
|                                                                      |                                         |
|                                                                      |                                         |

How to create Teams invite within EDU Outlook client.

Step One: Go to Calendar (bottom left) and select "New Teams Meeting" from the top ribbon bar.

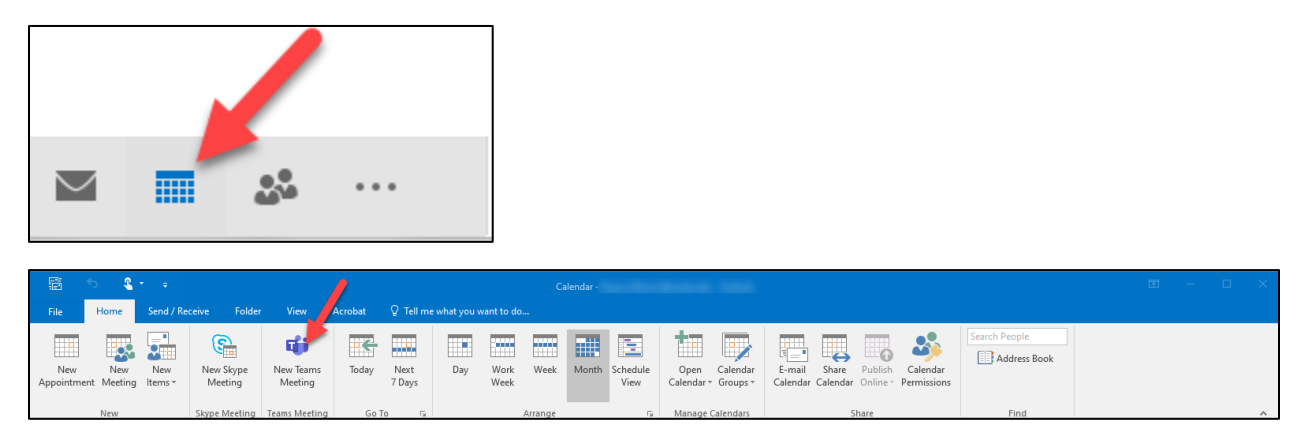

Step Two: Fill out invite with participants, subject and date/time and select "Send". Note the Teams meeting join link is populated in the body of the invite.

|                 |                                                                                                    |                  | ↓ <u>\$</u> <u>-</u> |              | Untitled - Meeting                                    |                                                         |  |  |  |  |  |
|-----------------|----------------------------------------------------------------------------------------------------|------------------|----------------------|--------------|-------------------------------------------------------|---------------------------------------------------------|--|--|--|--|--|
| File            | Meeting                                                                                                    | Insert           | Format Text          | Review       | $\ensuremath{\mathbb{Q}}$ Tell me what you want to do |                                                         |  |  |  |  |  |
| You F<br>This a | Vou haven't sent this meeting invitation yet.<br>This appointment conflicts with another one on your calendar. |                  |                      |              |                                                       |                                                         |  |  |  |  |  |
|                 | From                                                                                                    |                  |                      |              |                                                       | ▲ August 2020 ►                                         |  |  |  |  |  |
| <u>;</u> _ •    | То                                                                                                    | To               |                      |              |                                                       |                                                         |  |  |  |  |  |
| Send            | Subject                                                                                                    |                  |                      |              |                                                       | 2 <b>3</b> 4 5 6 7 8<br>9 10 11 12 13 14                |  |  |  |  |  |
|                 | Location                                                                                                    | Microsoft Team   | ns Meeting           |              | ▼ Rooms                                               |                                                         |  |  |  |  |  |
|                 | Start time                                                                                                    | Mon 8/3/2020     |                      | 12:00        | M - All day event                                     |                                                         |  |  |  |  |  |
|                 | End time                                                                                                    | Tue 8/4/2020     |                      | 12:00        | ✓ N                                                   | Good Fair Poor                                          |  |  |  |  |  |
|                 |                                                                                                    |                  |                      |              |                                                       | Choose an available room:                               |  |  |  |  |  |
|                 |                                                                                                    |                  |                      |              |                                                       | None                                                    |  |  |  |  |  |
|                 |                                                                                                    |                  |                      |              |                                                       |                                                         |  |  |  |  |  |
| Join            | Microsof                                                                                                    | t Teams Mo       | eeting               |              |                                                       |                                                         |  |  |  |  |  |
| +1 97           | )-462-9197                                                                                                    | United States, ( | Grand Junction (     | (Toll)       | T                                                     |                                                         |  |  |  |  |  |
| Confer          | ence ID: 699                                                                                                   | 136 932#         |                      |              |                                                       |                                                         |  |  |  |  |  |
| Local n         | umbers Rese                                                                                                    | et PIN Learn mo  | ore about Teams      | s Meeting op | ons                                                   |                                                         |  |  |  |  |  |
|                 | -                                                                                                    |                  |                      |              |                                                       | Suggested times:                                        |  |  |  |  |  |
|                 |                                                                                                    |                  |                      |              |                                                       | because most attendees are<br>not available during your |  |  |  |  |  |
|                 |                                                                                                    |                  |                      |              |                                                       | working hours.                                          |  |  |  |  |  |
|                 |                                                                                                    |                  |                      |              |                                                       |                                                         |  |  |  |  |  |
|                 |                                                                                                    |                  |                      |              |                                                       |                                                         |  |  |  |  |  |
|                 |                                                                                                    |                  |                      |              |                                                       |                                                         |  |  |  |  |  |
|                 |                                                                                                    |                  |                      |              |                                                       |                                                         |  |  |  |  |  |
|                 |                                                                                                    |                  |                      |              |                                                       |                                                         |  |  |  |  |  |
|                 |                                                                                                    |                  |                      |              |                                                       |                                                         |  |  |  |  |  |